## Logowanie użytkownika

Aby zalogować się do systemu SIOEO należy:

1. Używając przeglądarki Google Chrome lub Mozilla Firefox wejść na stronę "sioeo.ksdo.gov.pl" i kliknąć przycisk Zaloguj się.

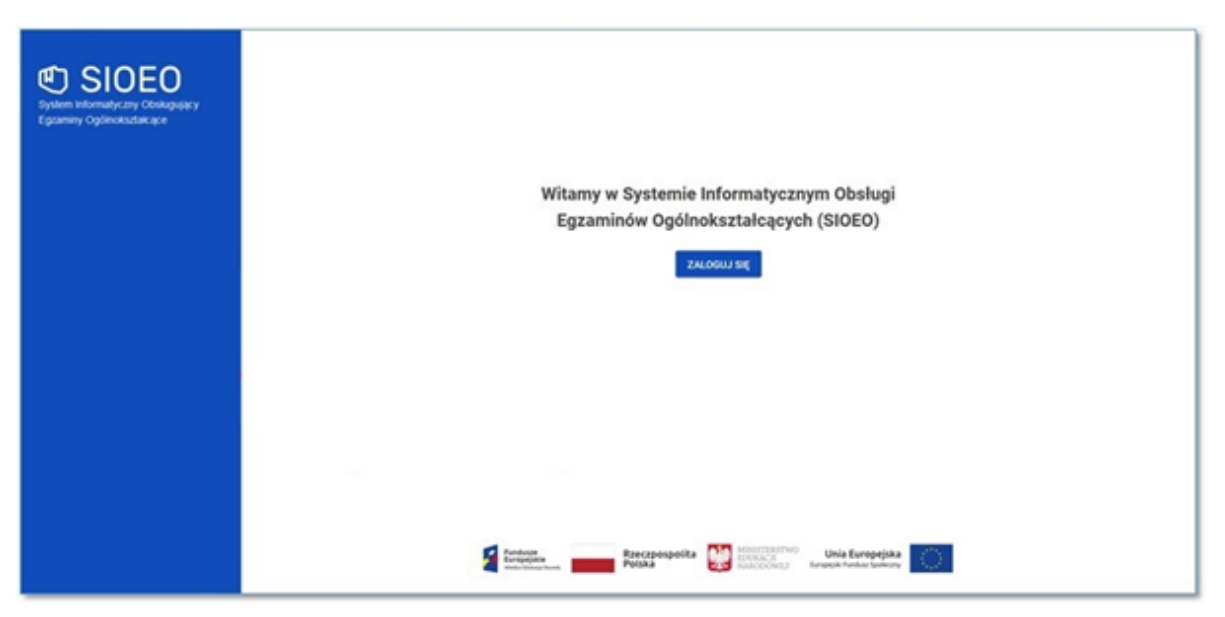

2. Wprowadzić login dyrektora szkoły <sup>1</sup> w polu *Login* i aktualne hasło <sup>2</sup> w polu *Hasło*.

| <pre></pre>                       | Witamy w Krajowym Systemie<br>Danych Oświatowych |  |
|-----------------------------------|--------------------------------------------------|--|
| 1                                 | Login                                            |  |
| 2                                 | Hasło                                            |  |
|                                   | ZALOGUJ                                          |  |
| Krajowy System Danych Oświatowych | UTWÓRZ KONTO                                     |  |

3. W przypadku problemów z dostępem, upewnić się czy połączenie z internetem działa poprawnie, a następnie, jeżeli zaistnieje taka konieczność, skorzystać

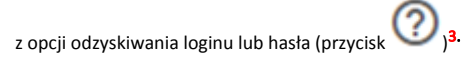

|                                                                          | Witamy w Krajowym Systemie<br>Danych Oświatowych |       |
|--------------------------------------------------------------------------|--------------------------------------------------|-------|
|                                                                          | Login                                            | ⑦ ← 3 |
|                                                                          | Hasło                                            | ⑦ ← 3 |
|                                                                          | ZALOGUJ                                          |       |
| Krajowy System Danych Oświatowych                                        | 🕀 UTWÓRZ KO                                      | NTO   |
| 4. Po wypełnieniu pól kliknąć przycisk <i>Zaloguj się</i> <sup>4</sup> . |                                                  |       |
|                                                                          | Witamy w Krajowym Systemie<br>Danych Oświatowych |       |
|                                                                          | Login                                            | 0     |
|                                                                          | Hasło                                            | 0     |
|                                                                          | ZALOGUJ                                          | 4 ←   |
| Krajowy System Danych Oświatowych                                        | UTWÓRZ KON                                       | то    |

5. Po zalogowaniu, kliknąć na nazwę szkoły <sup>5</sup> na granatowym pasku w białej ramce, aby wybrać właściwy podmiot <sup>6</sup> oraz sesję egzaminacyjną. <sup>7</sup>

6. Zatwierdzić dane, klikając na przycisk Przełącz 8.

| 5                                                             |                                | L Contraction of the second second second second second second second second second second second second second |                                                                                                    |
|---------------------------------------------------------------|--------------------------------|----------------------------------------------------------------------------------------------------|----------------------------------------------------------------------------------------------------|
| SIOEO<br>OKE Kraków                                           | SZKOŁA PODS<br>Nr identyfikacy | STAWOWA<br>yjny: 126103-3LPNR RSP0: 325143 * Egzamin ósmoklasisty                                               | ⑦ ⅲ ⊖ LECDYR3 • Đ                                                                                                    |
| Start                                                         |                                | Tablica informacyjna                                                                                            | Harmonogram Dane                                                                                                    |
| E Komunikaty                                                  | ~                              | Ostatnio dodane komunikaty                                                                                      | 6 • Rozpoczęcie wprowadzania danych zdających                                                                        |
| Materiały                                                     | ~                              | Wybrany podmiot: 126103-3LPNR                                                                                   | Akończenie wprowadzania danych zdających     aru 2020 - © 93 dni                                                     |
| n Podmiot                                                     | ~                              | SZKOŁA PODSTAWOWA                                                                                               | akończenie edych danych dla zamówienia<br>sty 2021 - 2010 dni                                                        |
| <ul> <li>Zdający</li> <li>Organizacja<br/>egzaminu</li> </ul> | ~                              | Ostatnio dodar Egzamin ósmoklasisty - Instrukcje - Egzamin ósmoklasisty                                         | ale stozenie egominów w sesji<br>maj 2021, do 99 dni<br>te stozenie edycji danych osobowych<br>roze 2021 - © 266 dni |
| 📋 Wnioski                                                     | ~                              | ANULUJ PR                                                                                                    | ata zakończenia roku szkolnego<br>I cze 2021 - Ŏ 267 dni                                                             |
| 1. Wyniki                                                     | ~                              |                                                                                                    | Publikacja wyników     2 lip 2021 - Ŏ 275 dni                                                                        |
| 😯 Administracja                                               | ~                              | Brak materiałów.                                                                                                |                                                                                                    |
| 😝 ziu                                                         | ~                              |                                                                                                    |                                                                                                    |

7. Uwagal Przy **pierwszym** logowaniu **na nową** sesję egzaminacyjną lub przy pierwszym przełączeniu się na nią (jeśli system automatycznie nie zalogował użytkownika na aktualną sesję) pojawi się okno modalne *Potwierdzenie aktualności danych egzaminacyjnych,* w którym należy potwierdzić lub zmienić wyświetlone dane.

| 🎓 Potwierdzenie aktualności danych egzaminacyjnych           |                          |        |  |
|--------------------------------------------------------------|--------------------------|--------|--|
| Prosimy o zweryfikowanie i potwierdzenie lub edycję danych e | gzaminacyjnych           |        |  |
| Przewodniczący zespołu egzaminacyjnego                       |                          |        |  |
| Lech                                                         | Dyrektor                 |        |  |
| r Telefon kontaktowy *                                       | E-mail *                 |        |  |
| Adres egzaminacyjny siedziby podmiotu                        | C Powiat *               |        |  |
| Małopolskie 👻                                                | Kraków                   | •      |  |
| Gmina *<br>Kraków (gmina miejska)                            | Kraków                   | •      |  |
| Olica *<br>os. Osiedle Szkolne                               | Numer budynku/lokalu *37 |        |  |
| Kod pocztowy *     Poczta *       31-978     Kraków          | Telefon dodatkowy        |        |  |
|                                                              | ANULUJ POTWIERDZA        | M DANE |  |

8. Jeżeli wszystkie dane są prawidłowe, kliknąć przycisk Potwierdzam dane<sup>9</sup>. W przypadku niewłaściwych informacji, najpierw wprowadzić odpowiednie poprawki, a następnie zapisać przyciskiem Potwierdzam dane.

9. Wprowadzenie jakichkolwiek zmian w tym oknie i ich zapisanie spowoduje wyłączenie automatycznej aktualizacji danych z SIO (dane egzaminacyjne nie będą pobierane z SIO).

Uwagal Należy pamiętać, że w przypadku późniejszego aktywowania automatycznej aktualizacji danych z SIO, informacje zapisane w tym oknie zostaną utracone, a system ponownie pobierze dane z systemu SIO.

10. Uwagal Bez potwierdzenia danych egzaminacyjnych w tym oknie użytkownik nie będzie miał dostępu do większości zakładek systemowych i nie będzie w stanie, np. zgłosić zdających w SIOEO.

Jeżeli użytkownik wyłączy okno bez zapisania danych należy ponownie zalogować się do systemu lub odświeżyć stronę w celu wymuszenia na systemie ponownego wyświetlenia okna modalnego.

11. Nie ma znaczenia jaki użytkownik zatwierdzi dane egzaminacyjne. Po ich zapisaniu okno to nie będzie się już więcej wyświetlać przy logowaniu w danej szkole i dla danej sesji egzaminacyjnej (np. pracownik szkoły logując się do systemu SIOEO zatwierdził dane dla danej sesji egzaminacyjnej; dyrektor tej szkoły logując się w późniejszym czasie na tę sesję nie zobaczy już tego okna).